# Batch 5558

04/04/2025 12:27 pm CDT

Batch printing Form 5558 allows for efficient processing by grouping selected plans into batches. Follow the steps below to get started:

## Accessing the 5558 Batch Feature:

There are two paths to accessing the Batch 5558 feature:

## Option 1:

• On the Home screen, choose the Wolters KluwerLogo > Batches > 5500 Batch/Workflow.

| 🔕 Wolters Kluwer 🝷    | and a factor          |
|-----------------------|-----------------------|
|                       |                       |
| 🚮 Home                |                       |
| 🚨 Edit Profile        |                       |
| Company / Plan        |                       |
| Batches •             | ACA                   |
| Distribution Tracking | 5500 Batch / Workflow |
| Plan Design Summary   | 1099                  |

- Select the desired Plan Year.
- Click Batch 5558.

## 5500 Batch/Workflow

| Options                                |
|----------------------------------------|
| Review/Assign Detail Status/Extensions |
| 5500 Workflow Grid                     |
| Admin Summary Status                   |
| Batch Local Sign                       |
| Edit Check All 8955's (Export CSV)     |
| 8955-SSA Batch/Fulfillment             |
| Batch 5558                             |
| Batch Lock 5500                        |
| 5558 Report                            |

### Option 2:

- Select a Company/Plan and open the 5500 Module.
- Click Batch/Workflow.
- Click Batch 5558.

| 😟 Wolters Kluwer 🝷        |                                                    | A. Demo       | 401(k) Plan (ID: a.demo plan) | ) (Plan Number: 117) 🔻 Go 🔻 🔮 Allison Bailey 🔻                                                                                        |  |  |  |  |
|---------------------------|----------------------------------------------------|---------------|-------------------------------|----------------------------------------------------------------------------------------------------|--|--|--|--|
|                           |                                                    | Select a P    | lan From History              | *                                                                                                    |  |  |  |  |
| Home > Edit Con           | <u>npany</u> > <u>Edit Plan</u> > <u>5500</u> > 20 | 24            |                               | Help                                                                                                    |  |  |  |  |
| Company:                  | A. Demo Corp                                       | *             | ID: a.demo 🥒                  | 5500 Menu                                                                                                    |  |  |  |  |
| Plan:                     | A. Demo 401(k) Pla                                 | ı 🔻           | ID: a.demo plan 🥒             | SAR/AFN Print Settings <i>i</i> Batch/WorkFlow                                                                                        |  |  |  |  |
| Checklist:                | Non-Standardized<br>POST                           | 401(k) (Adop  | tion Agreement Format) -      | Upload and Download Center     Attachment Templates                                                                                   |  |  |  |  |
| Details:                  | EIN: 86-7530932 • F                                | N: 117 • PYE: | 12-31                         | View 5500 FAQs     55AutoFill                                                                                                    |  |  |  |  |
|                           |                                                    |               |                               | <ul> <li>Bring forward 2023 data to 2024 for this plan only</li> <li>Bring forward 2023 portal users to 2024 for this plan</li> </ul> |  |  |  |  |
| Edit Status: Unlocked Lo  |                                                    | lock          |                               | only <i>i</i>                                                                                                    |  |  |  |  |
| Signed Status: Not Signed |                                                    | l i           |                               | only <i>i</i>                                                                                                    |  |  |  |  |
| Acceptance                | e Status: Not Submi                                | tted          |                               | Portal Menu                                                                                                    |  |  |  |  |

Home > Edit Company > Edit Plan > 5500 > 2024 > 5500 Batch/Workflow

## 5500 Batch/Workflow

| Options                                               |
|-------------------------------------------------------|
| Bring forward 2023 data to 2024 for <b>all plans</b>  |
| Bring forward 2023 portal users to 2024 for all plans |
| Review/Assign Detail Status/Extensions                |
| 5500 Workflow Grid                                    |
| Batch Invite 5500/SF                                  |
| Admin Summary Status                                  |
| Batch SAR                                             |
| Batch Annual Funding Notice                           |
| Batch Local Sign                                      |
| Edit Check All 8955's (Export CSV)                    |
| 8955-SSA Batch/Fulfillment                            |
| Batch 5558                                            |
| Batch Lock 5500                                       |
| 5558 Report                                           |

## **Creating a Batch**

• Click **Create New Batch** and enter a name for the batch. Tip: Use a descriptive name, such as the plan year-end (e.g., 12/31/2024 or 12/31 PYE).

| Home > Edit Company > Edit Plan > 2024 5558 Extensions Batches |             |       |       |         |           |               |  |  |  |  |  |
|----------------------------------------------------------------|-------------|-------|-------|---------|-----------|---------------|--|--|--|--|--|
| Create New Batch   Download History                            |             |       |       |         |           |               |  |  |  |  |  |
| Batch Name                                                     | Batch ID    | Count | Error | Printed | Completed | Change Status |  |  |  |  |  |
| No Batches Found                                               |             |       |       |         |           |               |  |  |  |  |  |
|                                                                |             |       |       |         |           |               |  |  |  |  |  |
|                                                                | New Batch × |       |       |         |           |               |  |  |  |  |  |
| Enter batch name: Demo Batch 12/31 PYE                         |             |       |       |         |           |               |  |  |  |  |  |
|                                                                | ОК          |       |       |         |           |               |  |  |  |  |  |

- Click Add Plans to view a list of all available plans. The plans may be filtered or sorted by:
  - Company Name
  - Company ID

- Plan Name
- Plan ID
- EIN
- Plan Number
- Year-End Date (MM/DD)
- Admin
- Plan Type
- Signed Status (of 5500/EZ/SF)
- Division
- Select plans individually (1) or use the Select All option (2), then click Add Plans (3).

| Batch Type      | : Demo<br>: 5558 | Batch1<br>Extensi | 2/31PYE Edit Name            |            | Batch ID: 341261<br>Edit Check Status: 🛕 | C           | Printed:<br>ompleted: |
|-----------------|------------------|-------------------|------------------------------|------------|------------------------------------------|-------------|-----------------------|
|                 |                  |                   |                              | You must a | dd plans to the batch.                   |             |                       |
| Plans Add Plans |                  | Check E           | Ext. Ind                     |            |                                          |             |                       |
| Plan Name       | Ad               | d Plan            | s                            |            |                                          | х           | 5500 Ext. I           |
|                 |                  | 6                 | ompany Name                  | Company ID | Plan Name                                | Plan ID     |                       |
|                 |                  |                   | Company Name                 | Company ID | Plan Name                                | Plan ID     |                       |
|                 |                  |                   | A. Demo Corp                 | a.demo     | A. Demo 401(k) Plan                      | a.demo plan |                       |
|                 |                  |                   | ACNH Residential<br>Services |            | ACNH Residential Services LLC            |             |                       |
|                 |                  |                   | Final Fantasy LLC<br>123     |            | Advent Children Profit Sharing Plan Test |             |                       |
|                 |                  |                   | The Four Nations             |            | Air Nomad Profit Sharing Plan            |             |                       |
|                 |                  |                   | AVALANCHE                    |            | AVALANCHE 401(k) Plan                    |             |                       |
|                 | _ []             |                   | BeBop                        | 111        | BeBop Bounty Hunters Profit Sharing Plan | 111         |                       |
|                 |                  |                   | DCG Example<br>Company       |            | DCG Example Company                      |             |                       |
|                 |                  |                   | The Four Nations             |            | Earth Kingdom 401(k) Plan                |             |                       |
|                 |                  |                   | 1 Example<br>Company         | CustID123  | Example Company 401(k) Plan              |             |                       |

## **Batch Options**

Once plans have been added to a batch, the following **Batch Options** are enabled:

| Bato | h Options                                                |                |             |          |                 |              |                |  |  |  |  |
|------|----------------------------------------------------------|----------------|-------------|----------|-----------------|--------------|----------------|--|--|--|--|
|      | Name: DemoBatch12/31PYE Edit Name                        |                |             |          | Batch ID: 34126 | 1            | Printed: -     |  |  |  |  |
|      | Batch Type: 5558 Extensions                              |                |             | Edit Ch  | eck Status: 🔺   | Completed: - |                |  |  |  |  |
| Pri  | Printing Options:                                        |                |             |          |                 |              |                |  |  |  |  |
| Add  | ress Labels   Print 5558s (zip)   Print single 5558 file |                |             |          |                 |              |                |  |  |  |  |
|      | · · · · · · · · · · · · · · · · · · ·                    |                |             |          |                 |              |                |  |  |  |  |
| 4 F  | Plans Add Plans Check Ext. Ind @ Export                  | Plan List Down | load Histor | <u>y</u> |                 |              |                |  |  |  |  |
|      | Plan Name                                                | EIN            | Plan #      | Error    | Year End        | Extension    | 5500 Ext. Ind. |  |  |  |  |
| Ŵ    | Air Nomad Profit Sharing Plan                            | 86-7530930     | 002         | 4        | 12/31/2024      | 10/15/2025   | N/A            |  |  |  |  |
| Ŵ    | Earth Kingdom 401(k) Plan                                | 86-7530930     | 003         | 0        | 12/31/2024      | 10/15/2025   | Y              |  |  |  |  |
| Ŵ    | <u>Moe's Tavern 401(k)</u>                               | 25-1533849     | 002         | 3        | 12/31/2024      | 10/15/2025   | N/A            |  |  |  |  |
| Ŵ    | Springfield Bus Drivers Union                            | 25-1533849     | 103         | 0        | 12/31/2024      | 10/15/2025   | N/A            |  |  |  |  |
|      |                                                          |                |             |          |                 |              |                |  |  |  |  |
|      |                                                          |                |             |          |                 |              |                |  |  |  |  |
|      |                                                          |                |             |          |                 |              |                |  |  |  |  |
|      |                                                          |                |             |          |                 |              |                |  |  |  |  |
|      |                                                          |                |             |          |                 |              |                |  |  |  |  |

- Edit Name Rename the batch.
- Edit Check Status- Runs edit checks on all forms in the batch to ensure required criteria are met.
  - Status icons indicate:
    - A Yellow triangle Edit checks not run
    - Green check Filing is OK
    - 1 Red X One or more plans have errors
- Address Labels Download a CSV file with plan sponsor names and addresses. Useful for mailing paper copies.
- Print 5558s (ZIP) Download a ZIP file containing individual PDF files for each plan in the batch.
- Print Single 5558 File Generate one PDF file containing all plans for quick printing.
- Export Plan List Save a CSV file listing all plans in the batch, including:
  - Plan Name
  - EIN
  - Plan Number
  - Errors (if any)
  - Year-End Date
  - Extension Date
  - 5500 Extension Indicator

**NOTE:** Adding plans to a batch also adds the Form 5558 at the plan level. If a Form 5500/EZ/SF is present, the 5558 extension box is automatically selected when the Form 5558 is added. The **5500 Ext. Ind** button will check the 5558 box on the 5500/SF/EZ if the plan is locked and invited but not e-filed, avoiding the need to unlock the filing.

## **Show Batches**

Once a batch has been created, it will populate on the 20XX 5558 Extension Batches Screen with the following details:

#### Home > 5500 Batch/Workflow > 2024 > 2024 5558 Extensions Batches

Create New Batch | Download History

| Batch Name        | Batch ID | Count | Error    | Printed    | Completed  | Change Status   |
|-------------------|----------|-------|----------|------------|------------|-----------------|
| DemoBatch12/31PYE | 341261   | 3     | ٢        | 04/04/2025 | 04/04/2025 | Locked   Unlock |
| 9/30PYE           | 341262   | 6     | <u> </u> | -          | -          | 👕 Delete        |

- Batch Name Displays the name assigned to each batch.
- Batch ID System-generated ID for reference.
- **Count** Total number of plans in the batch.
- Error Status icons:
  - A Yellow triangle: Edit checks not run
  - Green check: Filing is OK
- I Red X: One or more plans have errors
- Printed Date when 5558s were printed (ZIP or single file).
- Change Status Update batch status.
- Delete Remove the batch (plans remain available for other batches).
- **Completed** Marks the batch as completed; date stamp will appear.

NOTE: Mark a batch Completed when forms are sent to the IRS or the client.